## Adding a New Timekeeper

1. Within the Master Settings, under the Timekeeper tab on the top blue bar, select either New Timekeeper or Manage Account Timekeepers.

| Dashboa | rd Billing A   | outhorizations    | Invoices       | Payments | Reports | Timekeepers | Client Settings |
|---------|----------------|-------------------|----------------|----------|---------|-------------|-----------------|
| Client: | Onit Mm Ne     | Ŵ^                |                |          |         |             |                 |
| Invoio  |                |                   |                | ٩        |         |             |                 |
| Statue  | Master Setting | s (Timekeeper Pro | ofiles and Set | ttings)  |         |             |                 |

Timekeepers Settings

Currently selected: Master Settings (Timekeeper Profiles and Settings) -

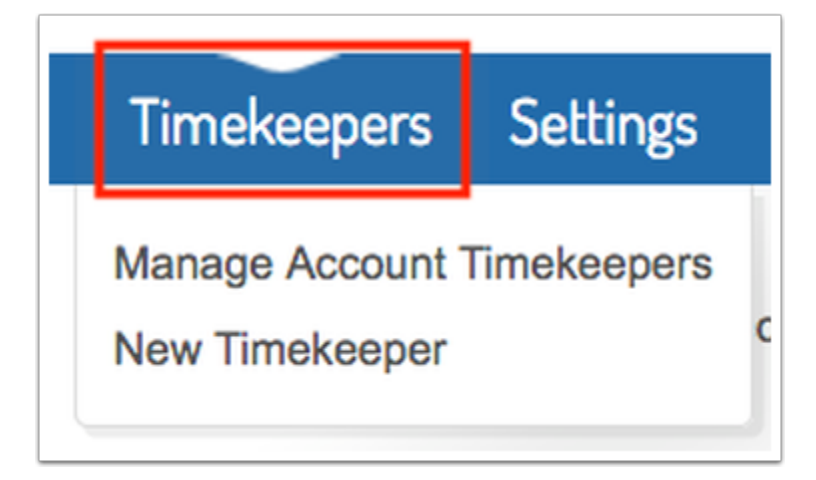

2. If you chose Manage Account Timekeepers, then click the New button.

| BILLINGPOINT                             | All - English                    |
|------------------------------------------|----------------------------------|
| Timekeepers Settings                     |                                  |
| Currently selected: Master Settings (Tim | ekeeper Profiles and Settings) - |
|                                          |                                  |

3. Complete the New Timekeeper form with the timekeeper's information. Anything with a red asterisk is required (note: Date Bar Passed and Year First Practiced Law are only required if the timekeeper is a law graduate).

| Timekeeper ID *                  | Gender *                                             |
|----------------------------------|------------------------------------------------------|
|                                  | Select gender                                        |
| Timekeeper Name *                | Ethnicity *                                          |
|                                  | Select ethnicity                                     |
| Staff Class *                    | Lawyer                                               |
| Select a staff classification  * | Check if this timekeeper is a law graduate.          |
| Standard Rate *                  | Date Bar Passed                                      |
|                                  | YYYY (e.g. 2000)                                     |
| Default Rate Effective Date      | First Practiced                                      |
|                                  | YYYY (e.g. 2001)                                     |
| Currency                         | Profile Link                                         |
| Select a currency +              |                                                      |
| Initiale *                       | URL should have (http:// or https://) or leave blank |
|                                  | Bio                                                  |
|                                  |                                                      |
| Email *                          |                                                      |
| Office *                         | Bosume                                               |
| New York                         | Brourse                                              |

4. After the timekeeper is added in the New Timekeeper form, they will be listed as an **account timekeeper**. Don't stop here, there is another step to get an approved rate to bill a client.

| Timek   | eepers     | Settings                                          |                           |            |               |
|---------|------------|---------------------------------------------------|---------------------------|------------|---------------|
| Currer  | ntly selec | ted: Master Settings (Timekeeper Profiles and Set | ttings) -                 |            |               |
| Accou   | unt Time   | keepers / Active                                  | Upload Downloa            | d Q Beard  | h Timekeepers |
|         |            |                                                   |                           |            |               |
| Archive | Delete     | Test. No.                                         |                           | Ottl D-tr  |               |
|         | 8911       | Nick Jones                                        | Partner                   | 500.00 usp | Edit          |
| 0       | 7663       | Jessica White                                     | Of Counsel                | 450.00 usp | Edit          |
| 0       | 4194       | Hillary Gates                                     | Associate                 | 200.00 usp | Edit          |
|         | 1452       | Lucas Rames                                       | Partner                   | 600.00 EUR | Edit          |
|         | 3723       | Henry Walls                                       | Paralegal                 | 300.00 EUR | Edit          |
|         | NONE       | NONE                                              | Non-Legal<br>Professional | 100.00 usp | Edit          |
|         | 9842       | Rich Harris                                       | Partner                   | 500.00 usp | Edit          |
|         | 3178       | Justin Jones                                      | Partner                   | 600.00 usp | Edit          |
|         | 1398       | Brian Richards                                    | Partner                   | 700.00 usp | Edit          |
| -       | 9831       | Kristen Jones                                     | Of Counsel                | 500.00 USD | Edit          |
| U       |            |                                                   |                           |            |               |

5. Next, switch to your client specific account view.

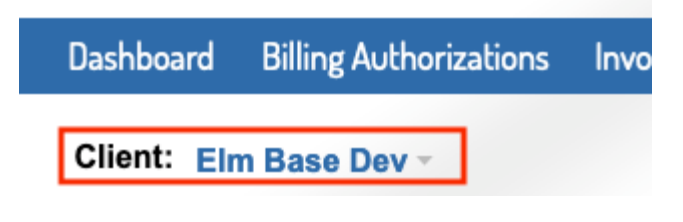

6. Under the Timekeeper tab on the top blue bar, select Manage Client Rates.

|   | Timekeepers            |  |
|---|------------------------|--|
|   | Manage Client Rates    |  |
| ļ | Pending/Disputed Rates |  |

7. Click the New Rate button.

| BILLIN      | IGPOINT                |                   | All -    |             |                 | 👻 📔 English 🔻        |
|-------------|------------------------|-------------------|----------|-------------|-----------------|----------------------|
| Dashboard   | Billing Authorizations | Invoices Payments | Reports  | Timekeepers | Client Settings | 0                    |
| Client: Eln | n Base Dev -           | 11                |          |             |                 |                      |
| Elm Base    | Dev - Account Tim      | ekeepers / Active | New Rate | Upload      | Download        | Q Bearch Timekeepers |

8. Fill out the New Client Timekeeper Rate form. You will have to select your timekeeper from the account timekeeper list where they were just added. Fill out the required fields (*note: the effective date should be prior* to any *time that will be billed*). If your client utilizes custom Staff Classifications, they will be available in the dropdown for selection. Click send for the timekeeper to be sent to the client for approval.

| Please select a timekeeper from right list to see | Timekeeper *                      | Select a Timekeeper |
|---------------------------------------------------|-----------------------------------|---------------------|
| data here.                                        |                                   | Henry Walls         |
|                                                   | Add new rate for time             | Hillary Gates       |
|                                                   | Client Project                    | Jessica White       |
|                                                   | Select a Project                  | Lucas Rames         |
|                                                   | Staff Class #                     | Nick Jones          |
|                                                   | Mid-Level Associate               | 9 X V               |
|                                                   | Effective Date *                  |                     |
|                                                   |                                   |                     |
|                                                   | Rate *                            |                     |
|                                                   | Currency *                        |                     |
|                                                   | USD                               | × •                 |
|                                                   | Reason<br>Reason to increase rate |                     |
|                                                   |                                   |                     |

9. On the client timekeeper list, you will then see the new timekeeper listed with a rate in the Pending Rate column.

| Elm Base Dev - Timekeepers / Active New Rate Upload Download Q Search Timek |         |                   |                        |   |                 |          |                   | imekeepers      |
|-----------------------------------------------------------------------------|---------|-------------------|------------------------|---|-----------------|----------|-------------------|-----------------|
| Archive                                                                     | Delete  |                   |                        |   |                 | Active ( | 3)   Archived (0) | Deleted (0)     |
|                                                                             | TK ID 🔅 | Timekeeper Name 💠 | Staff Classification + | • | Approved Rate ¢ |          | Pending Rate 💠    | Actions         |
|                                                                             | 8911    | Nick Jones        | Partner                |   |                 |          | 500.00 usp        | Manage<br>Rates |

10. Once the client has approved the rate, the rate will then show in the Approved Rate column and you can bill for that timekeeper at that rate.

| ase Dev | / - Timekeepers / A                                      | Active                                                                                                    | New Rate                                                                                                    | Upload                                                                                                    | Download Q Search Timekeepers                                                                                                    |                                                                                                    |  |
|---------|----------------------------------------------------------|----------------------------------------------------------------------------------------------------|----------------------------------------------------------------------------------------------------|----------------------------------------------------------------------------------------------------|----------------------------------------------------------------------------------------------------|----------------------------------------------------------------------------------------------------|--|
| Delete  |                                                          |                                                                                                    |                                                                                                    | A                                                                                                    | ctive (3) Archived                                                                                                    | (0) Deleted (0)                                                                                                    |  |
| TK ID 🔅 | Timekeeper Name 💠                                        | Staff Classification ÷                                                                                                    | 2                                                                                                    | Approved Rate ¢                                                                                                    | Pending Rate                                                                                                    | Actions                                                                                                    |  |
| 8911    | Nick Jones                                               | Partner                                                                                                    |                                                                                                    | 500.00 USD                                                                                                    |                                                                                                    | Manage<br>Rates                                                                                                    |  |
| 7663    | Jessica White                                            | Of Counsel                                                                                                    |                                                                                                    | 440.00 USD                                                                                                    |                                                                                                    | Manage<br>Rates                                                                                                    |  |
| 4194    | Hillary Gates                                            | Associate                                                                                                    |                                                                                                    | 175.00 USD                                                                                                    |                                                                                                    | Manage<br>Rates                                                                                                    |  |
|         | <b>Delete</b><br><b>TK ID \$</b><br>8911<br>7663<br>4194 | TK ID \$       Timekeeper Name \$         8911       Nick Jones         7663       Jessica White         4194       Hillary Gates | Active   Delete   TK ID \$ Timekeeper Name \$ Staff Classification \$   8911 Nick Jones   963 Jessica White   7663 Jessica White   4194 Hillary Gates | New Rate   New Rate   Delete   TK ID \$ Timekeeper Name \$ Staff Classification \$ \$   8911 Nick Jones   9313 Nick Jones   7663 Jessica White   0f Counsel   4194 Hillary Gates | Asse Dev - Timekeepers / Active New Rate Upload   Delete Timekeeper Name ◆ Staff Classification ◆ A   7K ID ◆ Timekeeper Name ◆ Staff Classification ◆ Approved Rate ◆   8911 Nick Jones Partner 500.00 usp   7663 Jessica White Of Counsel 440.00 usp   4194 Hillary Gates Associate 175.00 usp | Asse Dev - Timekeepers / Active New Rate Upload Download Image: Comparison of Comparison of Com |  |

Information for Matter Level Timekeeper Rates can be found <u>here</u>.